# PANDUAN REGISTRASI STARLINK

### Langkah 1 -> Masuk pada link https://www.starlink.com/activate -> Klik pada Starlink Identifier

Masukkan kode pada Starlink Identifier dari KIT# (Contoh: KIT0000000) yang tertera pada kotak atau nomor seri# (contoh : 2ABC0000000000) yang terletak pada bagian bawah tiang penyangga ->Pilih "New Account" atau bisa dengan scan kode barcode QR yang tertera pada kotak.

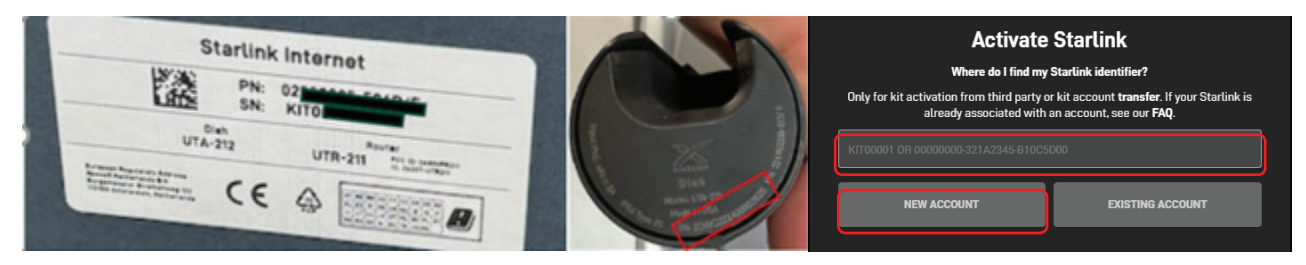

### Langkah 2. Pilih Layanan

Masukan alamat Anda ->"Search" -> Pilih rencana layanan Anda dan pilih "Continued to Checkout"

(Anda tidak dapat memilih apabila sudah teracak)

| Choose Service<br>Enter an address to see your available services. See our activation FAQs.                                                      |                                                                       | Enter an address to see your available services. See our activation FAQs.            |                                                                              |  |
|----------------------------------------------------------------------------------------------------|-----------------------------------------------------------------------|--------------------------------------------------------------------------------------|------------------------------------------------------------------------------|--|
|                                                                                                    |                                                                       | RESIDENTIAL<br>Standard service for residential co<br>term contracts cancel anytime. | Starting at \$110 / mo<br>ustomers at a single location. No long             |  |
| BUSINESS Enter address below<br>High-speed priority service at one location. Includes public IP priority<br>support, and performance disinapard. |                                                                       | BUSINESS<br>High-speed, priority service at one<br>support, and performance dashbo   |                                                                              |  |
|                                                                                                    |                                                                       | ROAM<br>Use Starlink at any location on lar<br>Pause and un-pause at any time.       | Starting at \$135 / me<br>ad in your region with best effort service.        |  |
|                                                                                                    |                                                                       | MOBILITY<br>High-speed priority service for mi<br>or on the ocean, across the globe. |                                                                              |  |
|                                                                                                    | Enter address below<br>s the globe: Includes public IP priority<br>id | MARITIME<br>Use in-motion, on the ocean, acro<br>support, and performance dashbo     | Starting at \$1,000 / m<br>ss the globe. Includes public IP; priority<br>ard |  |
| ENTER YOUR ADDRESS                                                                                                    | SEARCH                                                                | CONTINUE TO CHECKOUT                                                                 |                                                                              |  |

## Langkah 3. Isi semua informasi Anda dan klik "Place Order"

Starlink Identifier akan diisi secara otomatis dan biaya perangkat keras akan tertera \$0 pada halaman checkout. Pembayaran untuk bulan pertama langganan diperlukan.

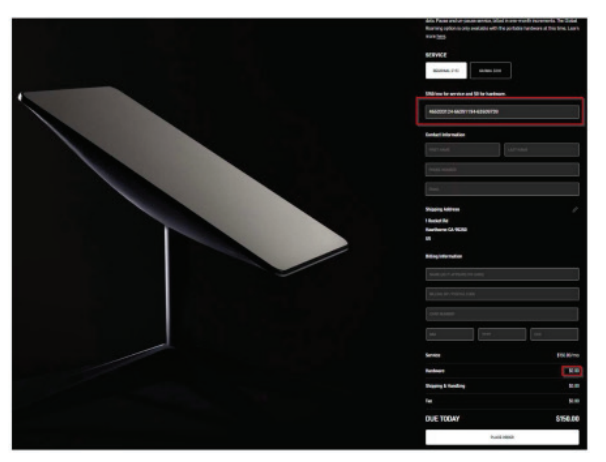

\*Catatan 1. Ketika Anda tidak berhasil untuk mengaktifkan Kit https://starlink.typeform.com/to/YcyBBY0k?typeform-source=support.starlink.com#country=FAQ

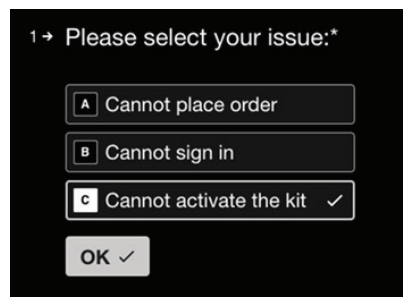

# \*Catatan 2. Rencana ROAM – Tindakan pemberhentian sementara diperlukan ketika Anda tidak menggunakan perangkat.

Untuk menghindari tagihan pada bulan-bulan yang tidak Anda gunakan, Anda dapat melakukan pemberhentian langganan Anda sementara.

Masuk pada akun Anda di starlink.com pada browser web ->Di bagian bawah "Your Starlinks", pilih "Manage" -> pilih "Pause Service"

### \*Catatan 3. Pemakaian router Wi-Fi di luar ruangan

Router Starlink tidak dirancang untuk penggunaan diluar ruangan. Meskipun router dapat berfungsi, namun perangkat tidak dirancang untuk menahan kondisi cuaca ekstrim diluar ruangan.

### \*Catatan 4. Bagaimana cara untuk mengaktifkan Mode Luar Ruangan pada router Starlink?

Berdasarkan hukum penyiaran yang berlaku, penggunaan luar ruangan pada 5 GHz dilarang, sehingga fitur ini hanya tersedia untuk pelanggan di Jepang.

Berikut langkah-langkah untuk mengubah konfigurasi router Anda ke mode luar ruangan dengan aplikasi Starlink:

- 1. Hubungkan ke WiFi Starlink Anda.
- 2. Masuk ke akun Starlink Anda pada aplikasi
- 3. Buka pengaturan
- 4. Klik pada "Lanjutan" atau "Advanced"
- 5. Klik "ON" pada opsi "Under Outdoor Mode"
- 6. Router Anda sekarang harus diatur ke mode luar ruangan dan konfigurasi akan tetap berlaku sampai Anda mematikan opsi "Under Outdoor Mode" atau saat melakukan reset pabrik pada router.

#### \*Catatan 5. Apabila Akun Starlink ada terkunci atau Anda lupa password

https://auth.starlink.com/forgot-password

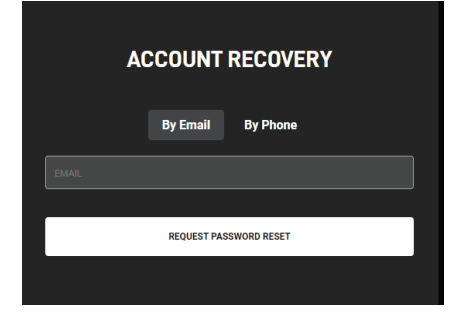

### \*Catatan 6. Apabila Anda membutuhkan bantuan lebih lanjut

https://support.starlink.com/

| Enter your search term below. |   |  |
|-------------------------------|---|--|
| SEARCH                        |   |  |
| CONTACT SUPPORT               | > |  |
| ALL MESSAGES                  | > |  |